## ネットワーク設定マニュアル (対象:Windows 10)

このマニュアルでは以下について説明しています。 ★有線LAN設定 1. IPアドレスの設定

★無線LAN設定

1. IPアドレスの設定

2. ワイヤレス接続設定

(ネットワークを選んで接続、手動で作成して接続する場合)

2021/1 情報処理教育センター

## ★有線LAN設定【Windows10の場合】 1. IPアドレスの設定 自動的にIPアドレスが割り当てられます。 以下に、手順を示します。

画面の左下の「スタート」 「Windowsシステムツール」をクリックし、[コントロール パネル]を選択します。 ※「 「こに入力して検索」に「コントロールパネル」と入力しても表示できます。

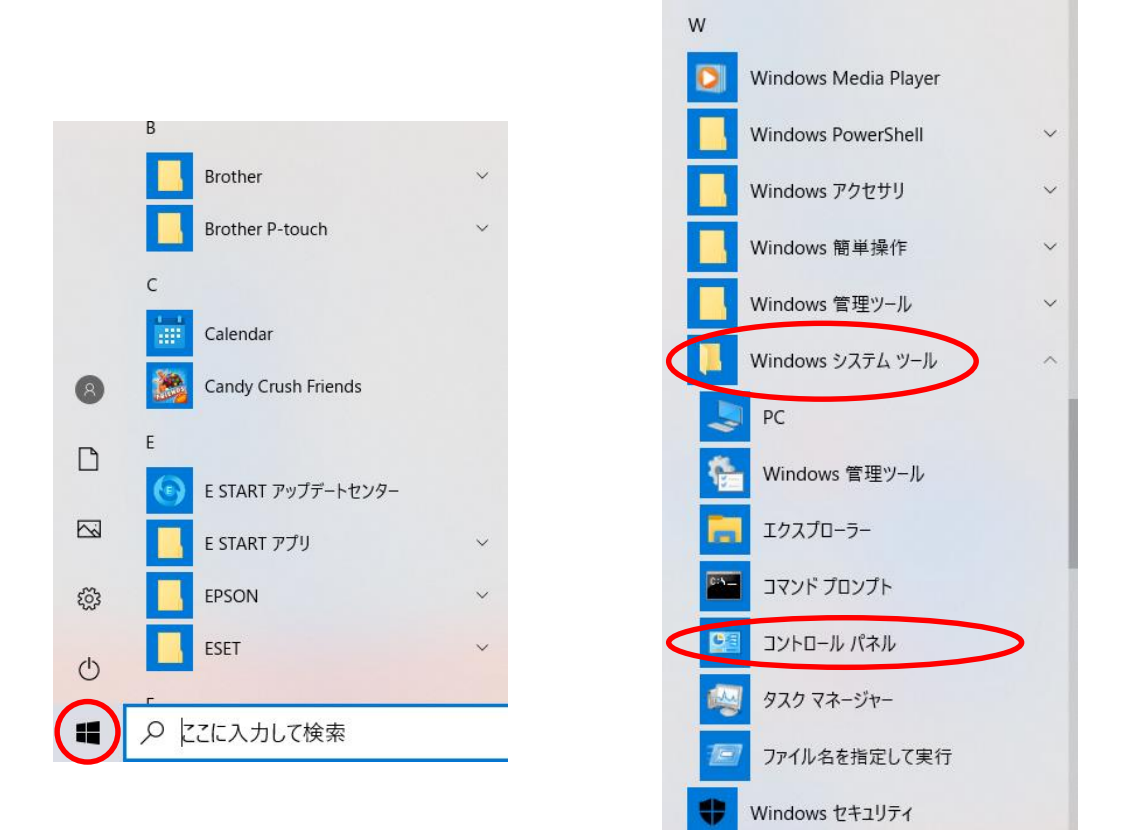

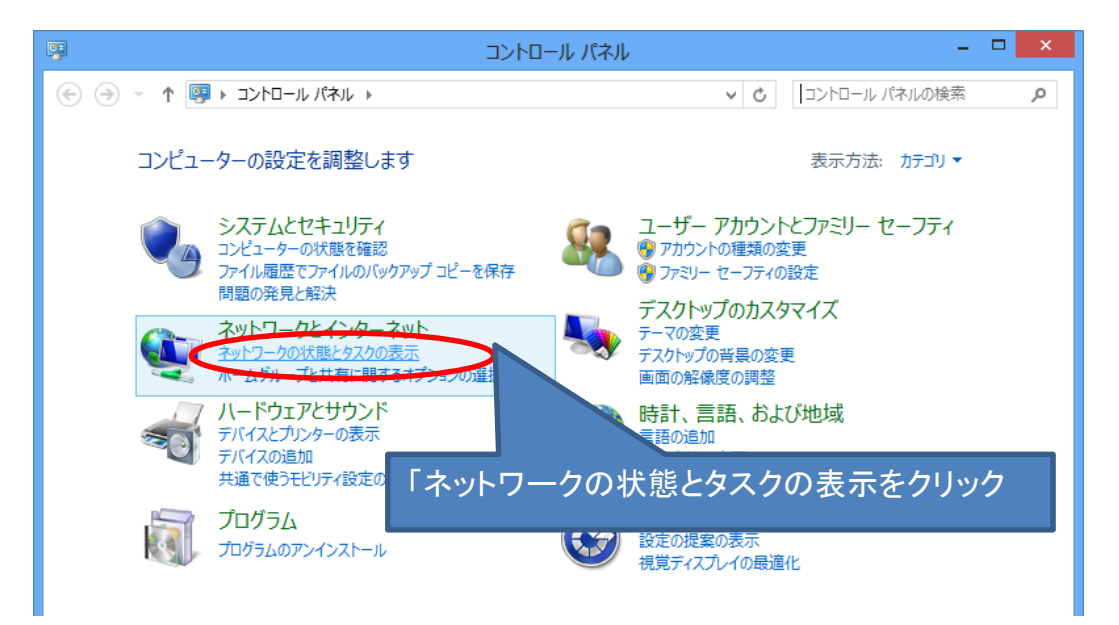

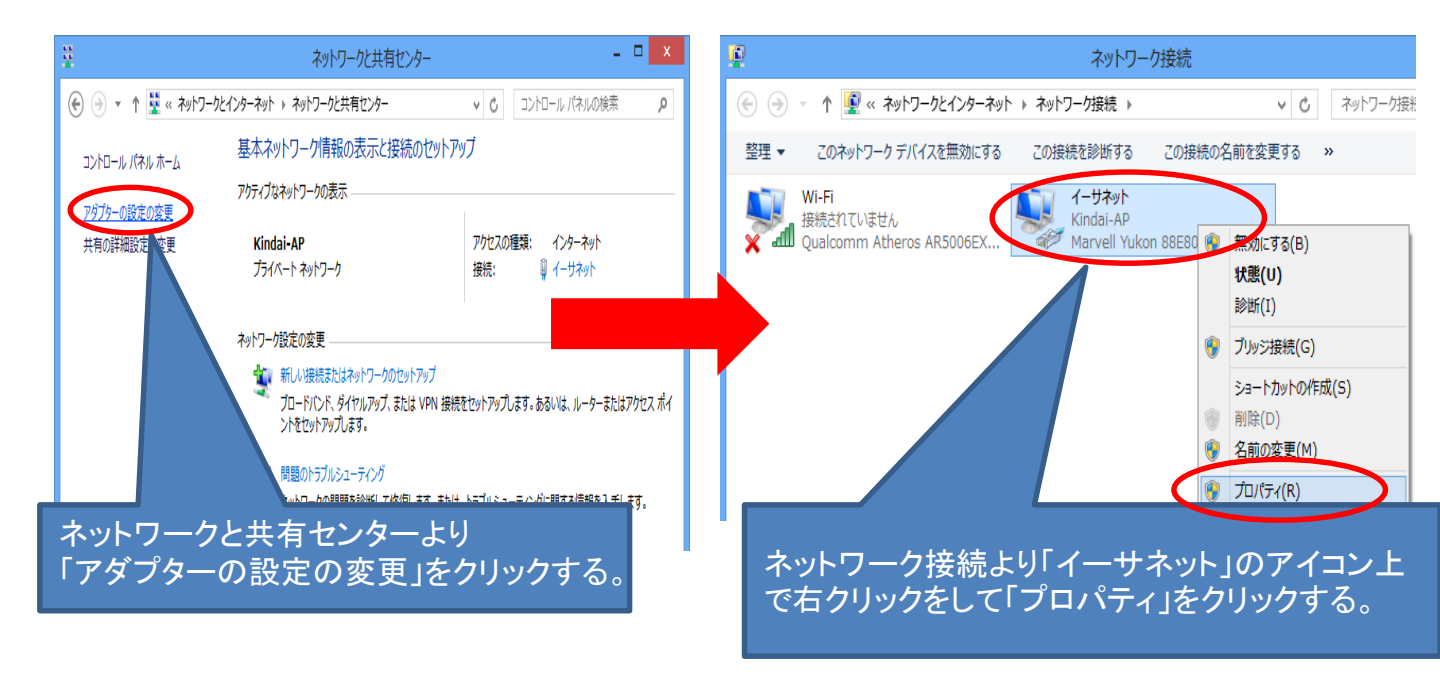

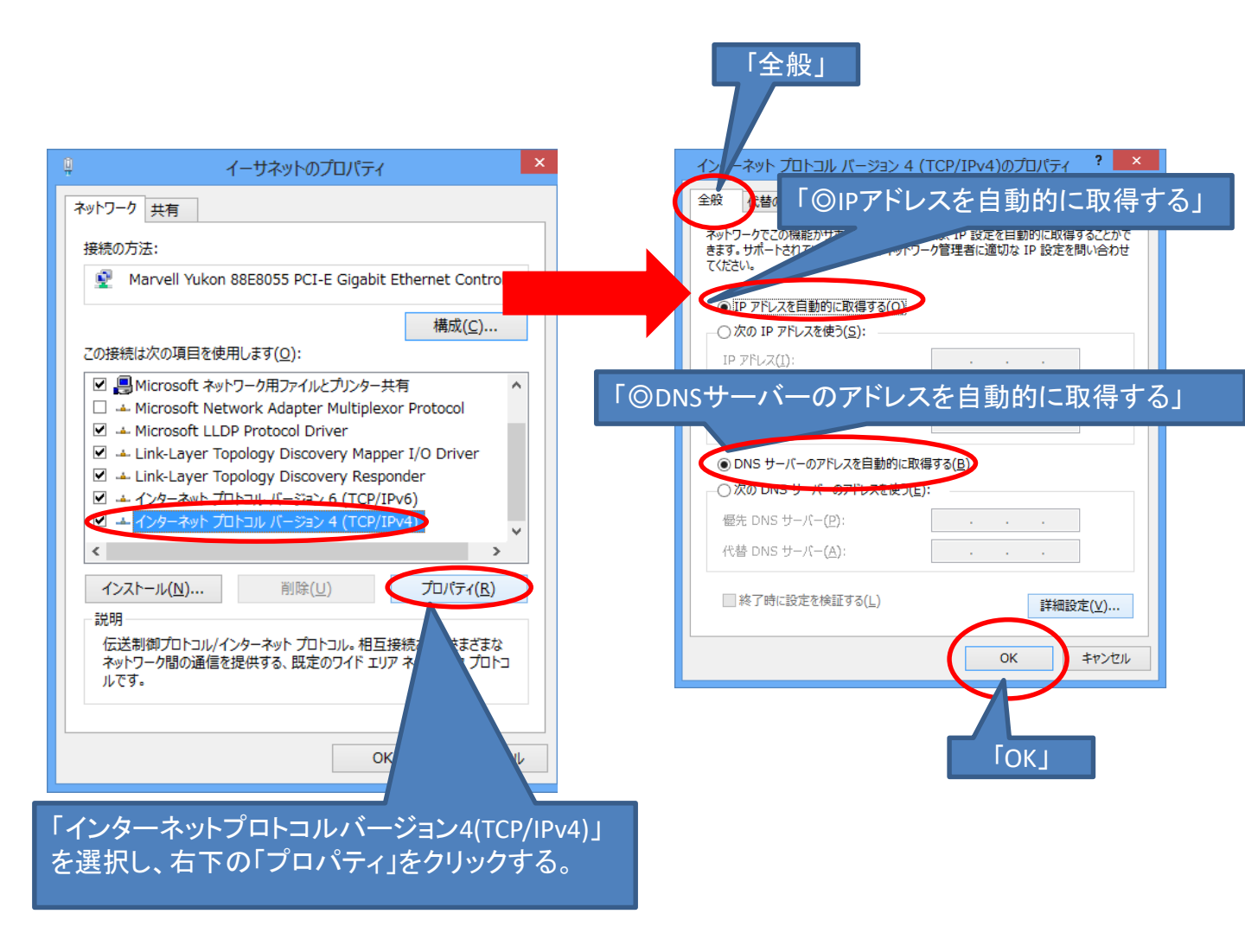

## ★無線LAN設定 学内および寮における無線LANの設定

無線は電波ですので設置場所からの距離、扉・窓の開閉、壁・床の材 質、周囲の電波状況等で受信可否がかわります(目安で50m程度)。 必ずしも周辺エリアでの受信を保証できるわけではありません。

1. IPアドレスの設定 自動的にIPアドレスが割り当てられます。 以下に、手順を示します。

画面の左下の「スタート」 をクリックして、「W」までスクロールし、 「Windowsシステムツール」をクリックし、[コントロール パネル]を選択します。 ※「♀ここに入力して検索」に「コントロールパネル」と入力しても表示できます。

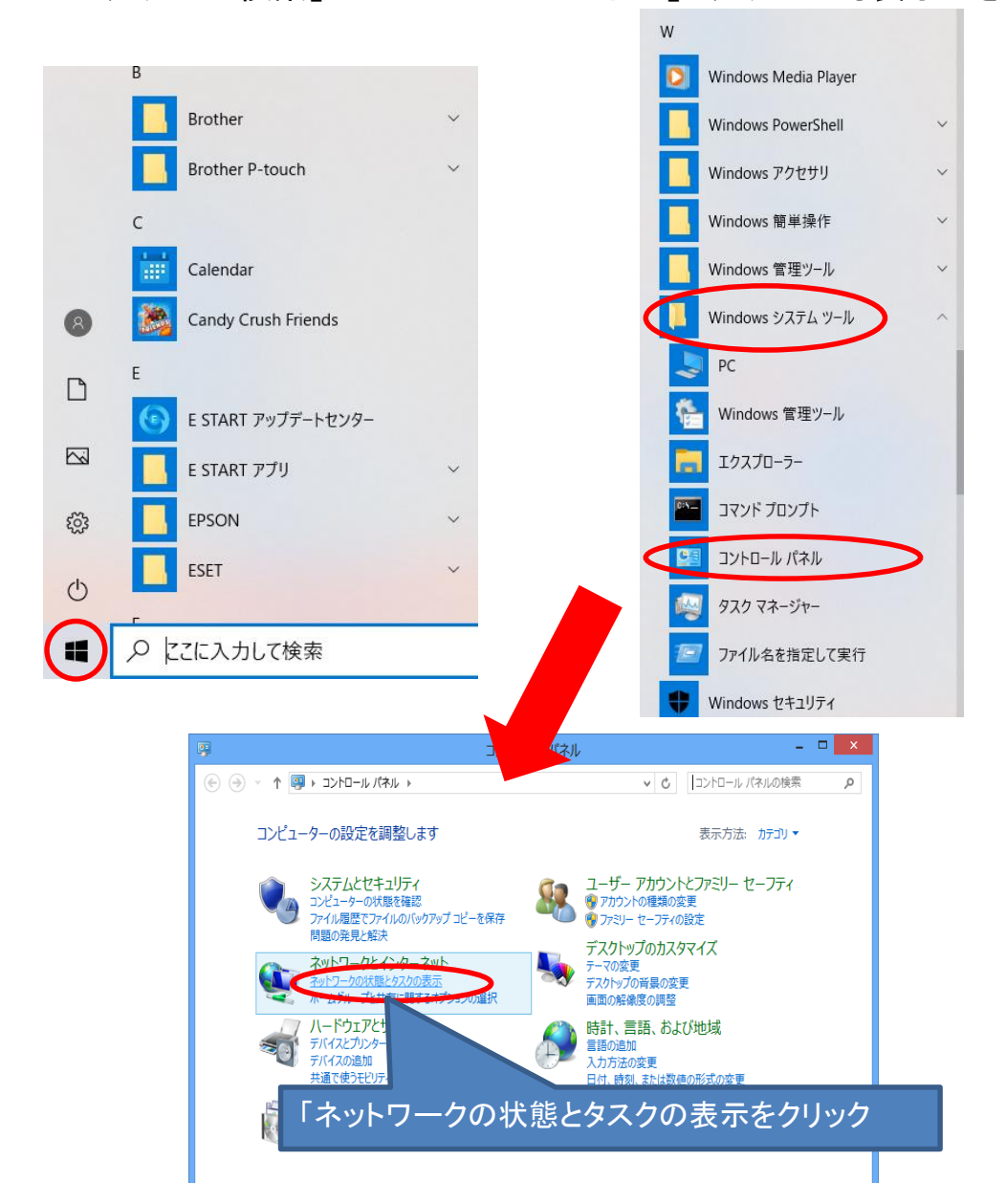

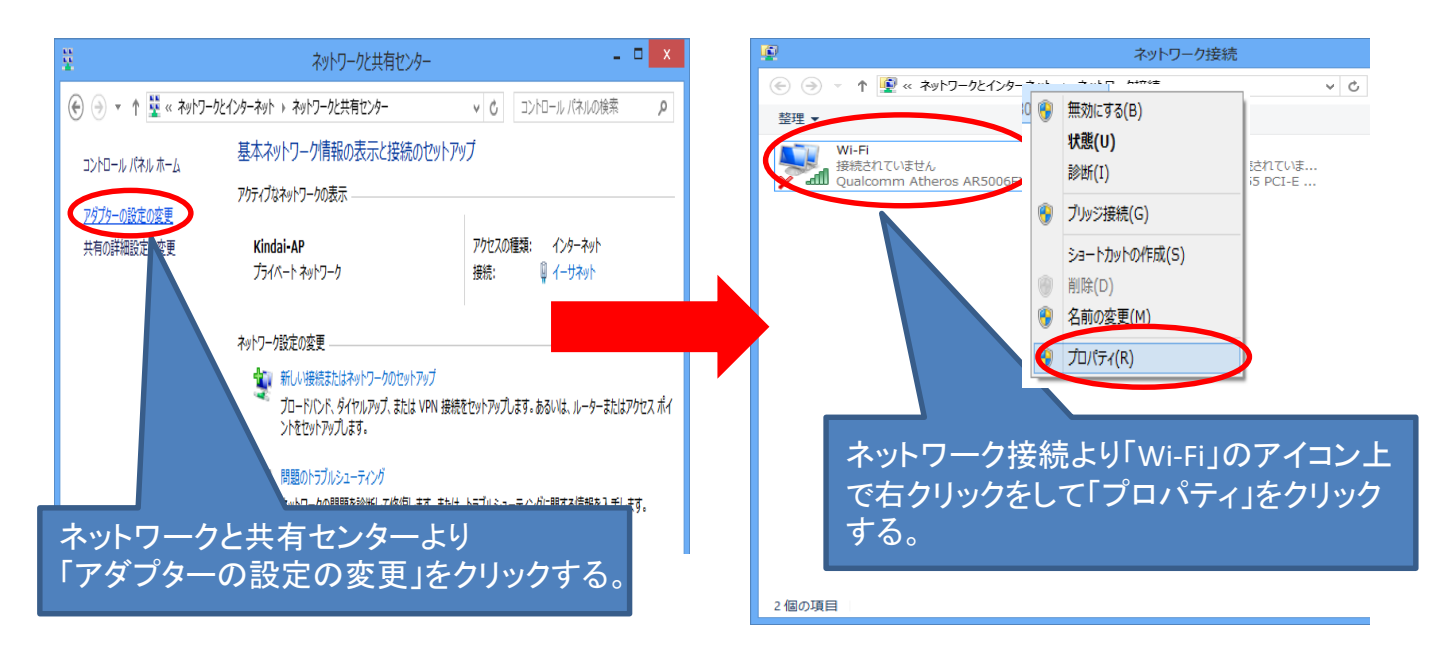

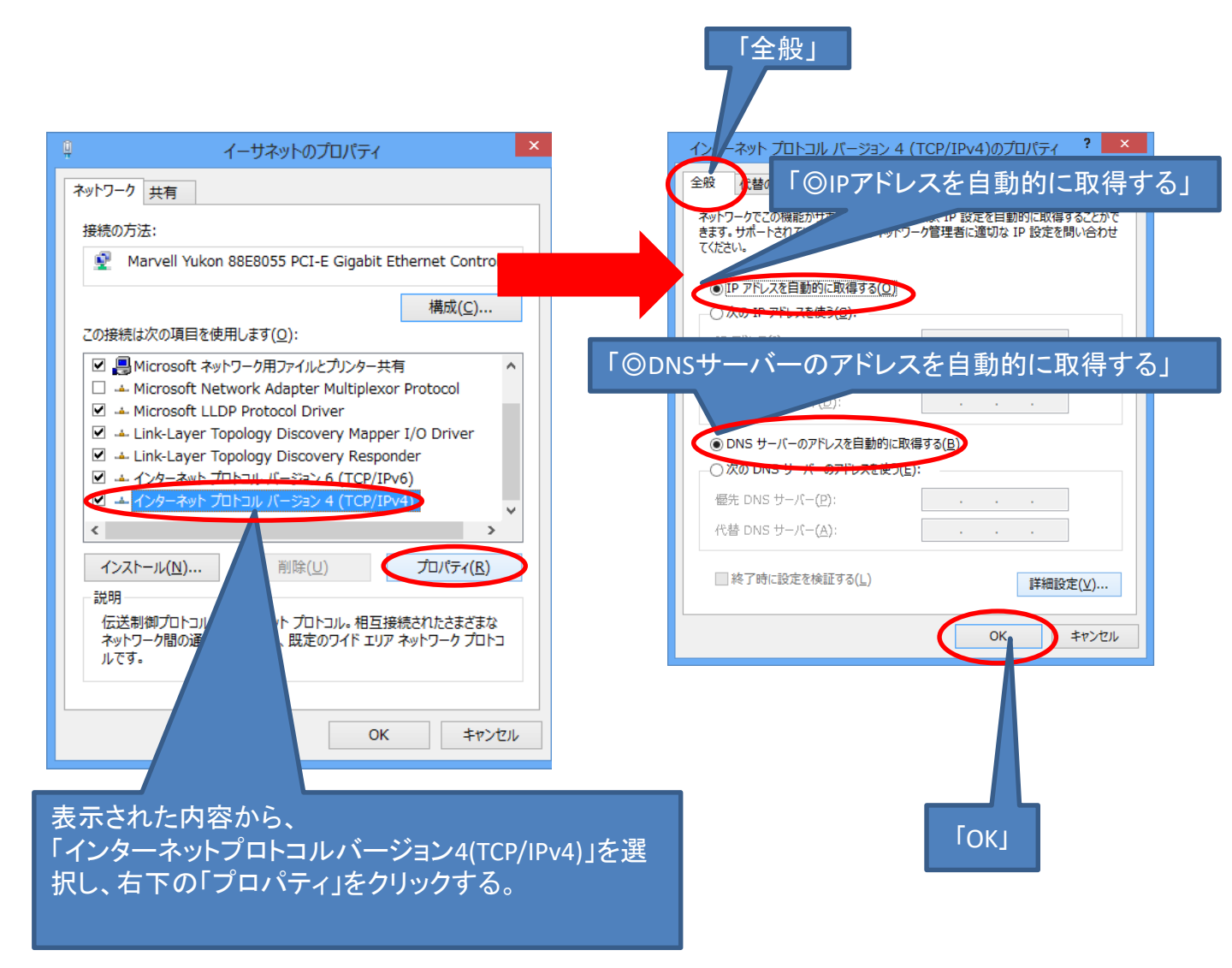

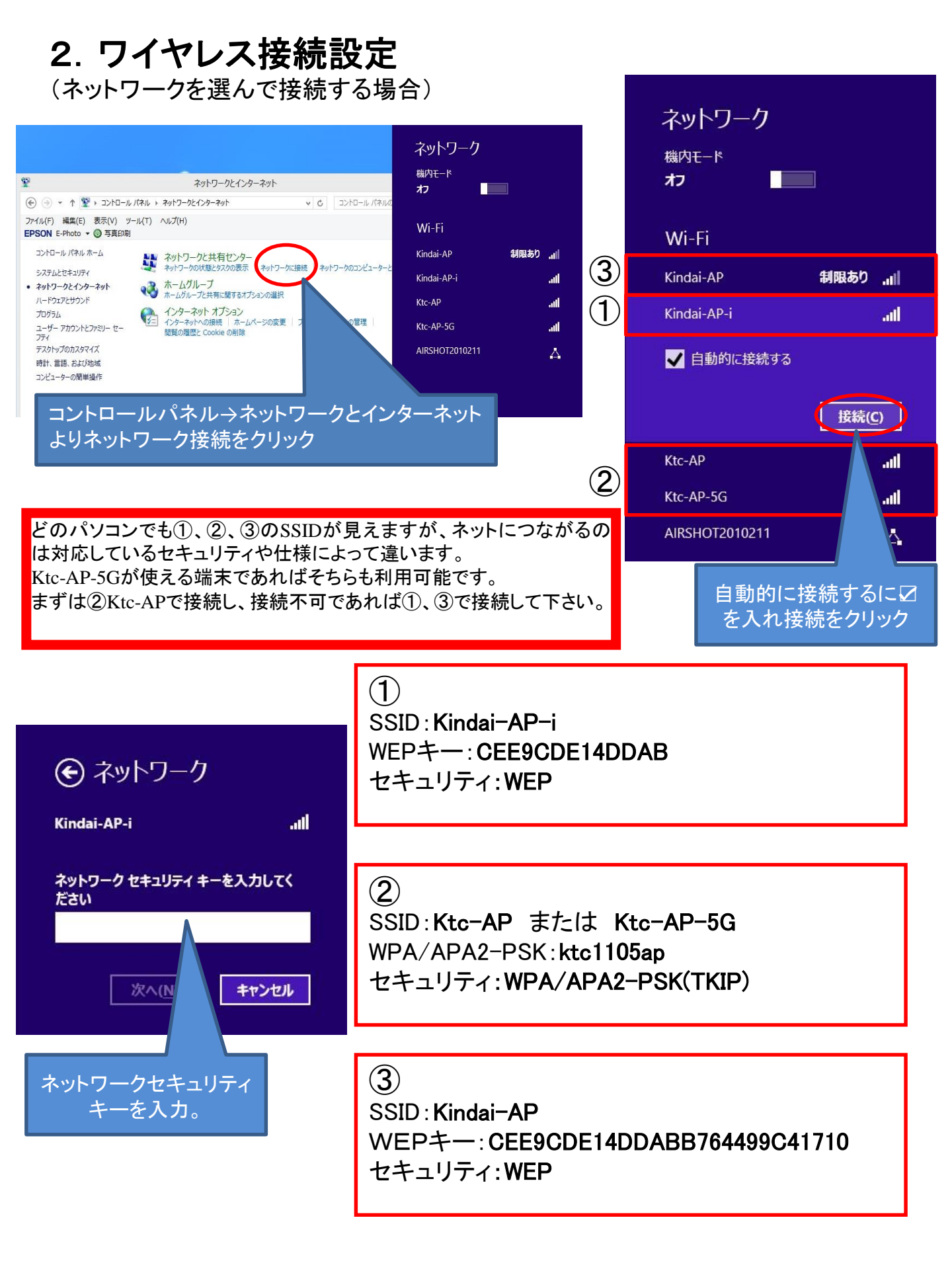

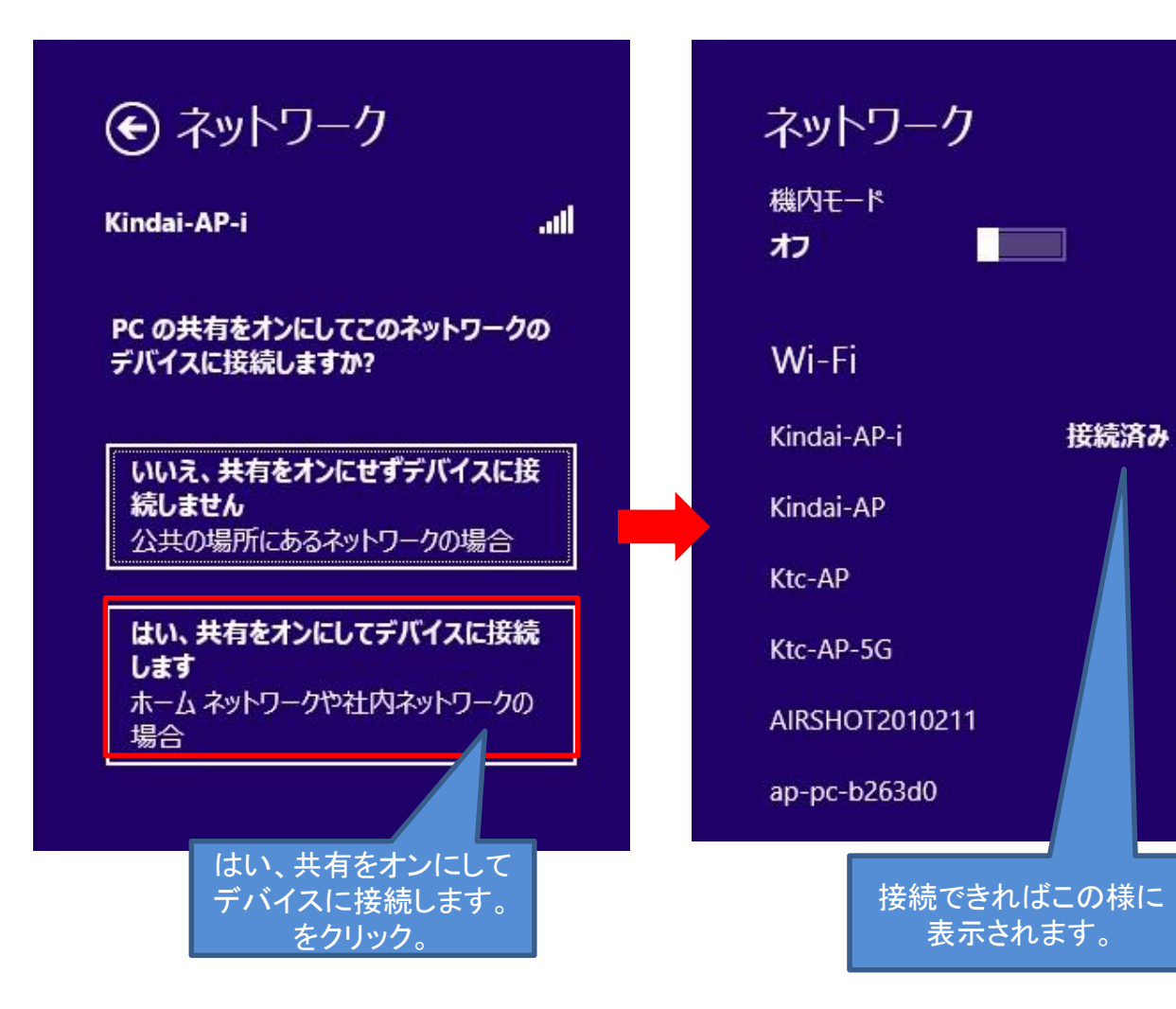

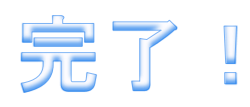

.....

all

.all

.all

 $\overline{}$ 

all

## 2. ワイヤレス接続設定

(手動で作成して接続する場合)

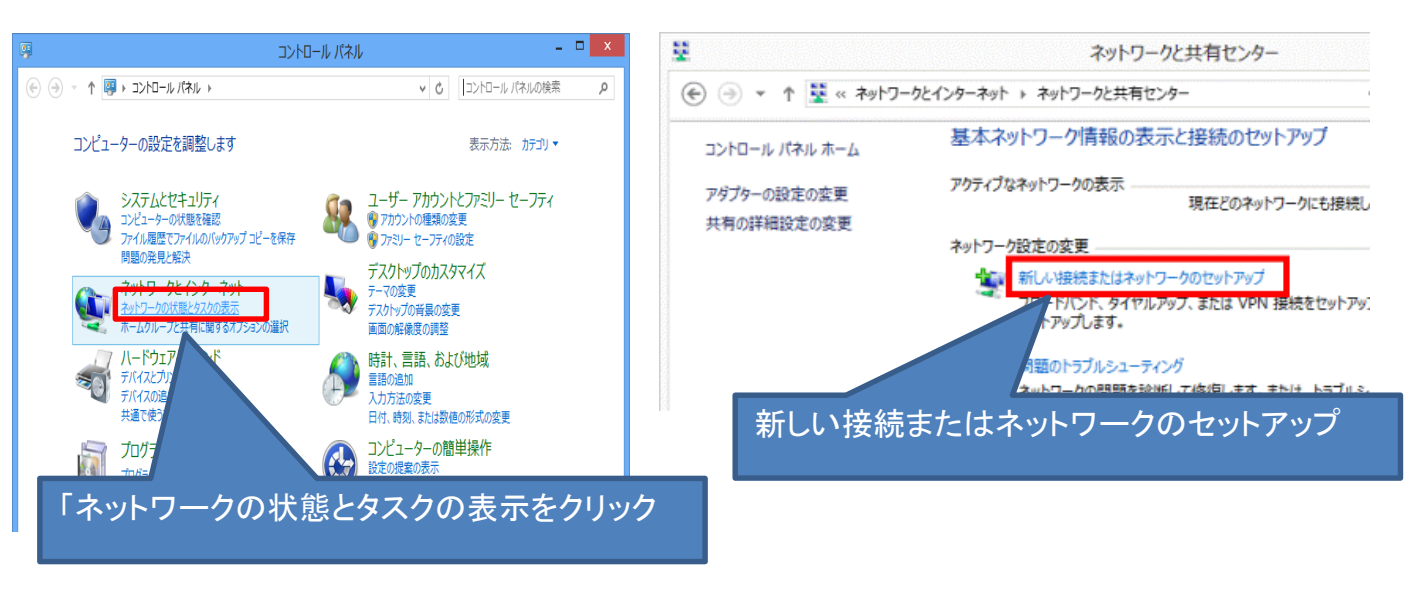

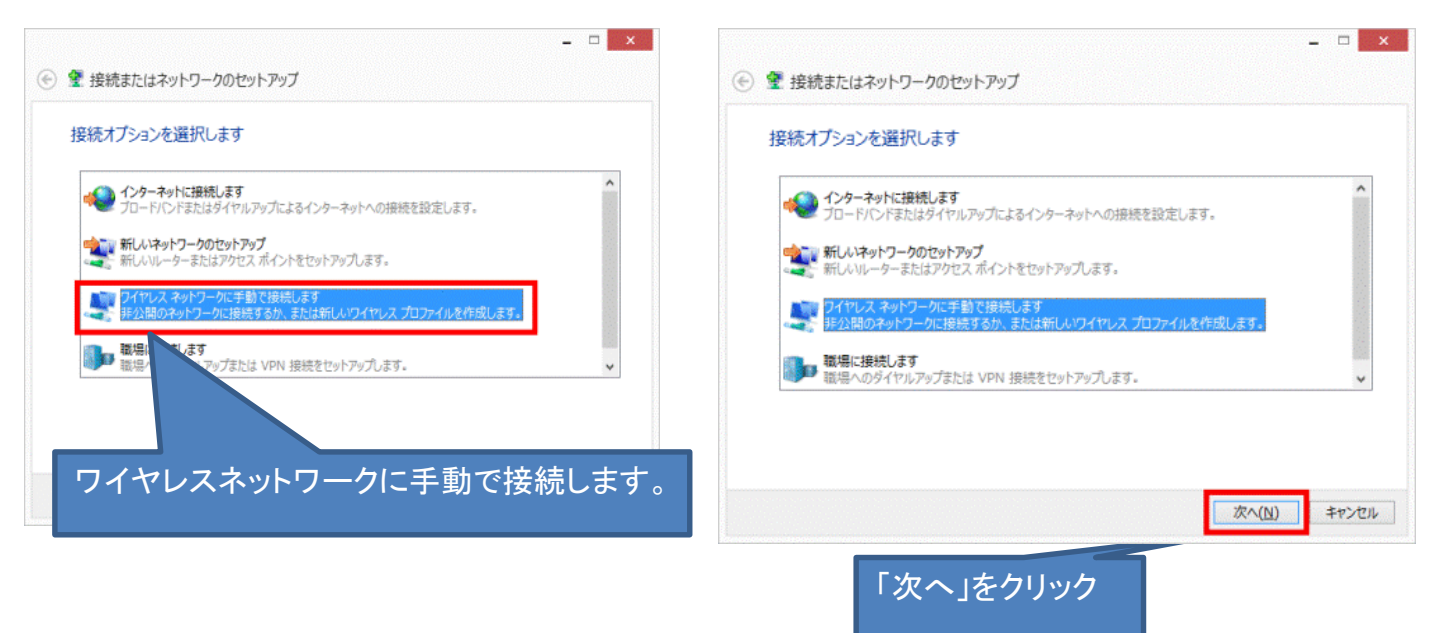

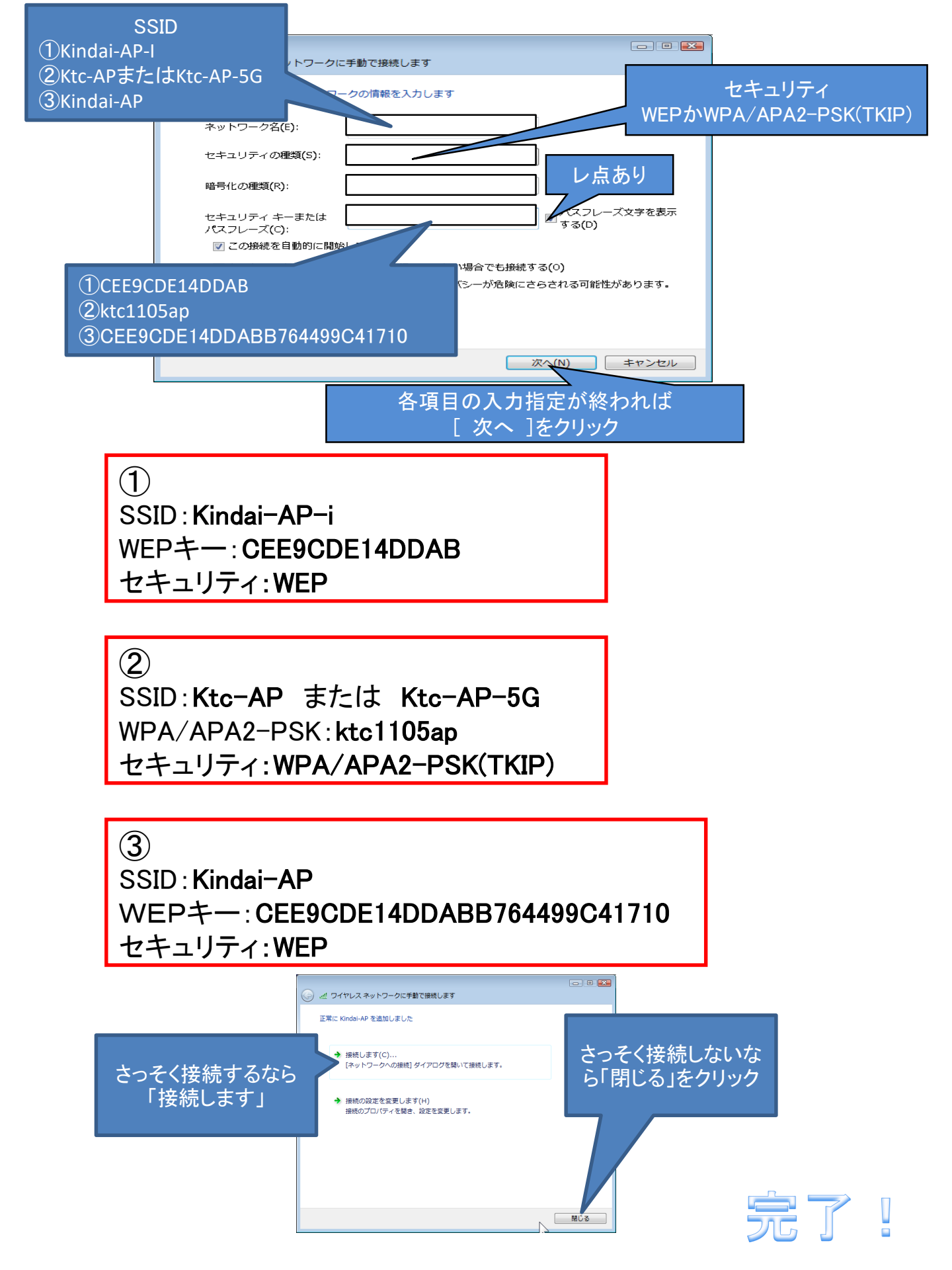